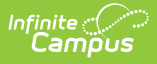

### Student Interchange - IPST Overwrite (Colorado)

Last Modified on 07/24/2025 3:42 pm CDT

Report Logic | Report Editor | Generate the Report | Report Layout

Tool Search: Student Interchange

The IPST Overwrite extract provides districts with the ability to overwrite a student's IPST cohort information. If a student's migrant, free/reduced lunch, ELL, Gifted/Talented or homeless status changed during the course of the year, this file should be submitted.

| Select Calendars         Select Calendars         Which calendar(s) would you like to include in the report?         Op/10/2024       Op/10/2024         Select Calendars       Select Calendars         Which calendar(s) would you like to include in the report?       Op/10/2024         Op/10/2024       Op/10/2024       Op/10/2024         Generate Extract       Submit to Batch       Sale |
|----------------------------------------------------------------------------------------------------|
|                                                                                                    |

```
Read - Access and generate Student Interchange Extracts.
Write - N/A
Add - N/A
Delete - N/A
```

For more information about Tool Rights and how they function, see the <u>Tool Rights</u> article.

# **Report Logic**

Only those students included on the selected Ad hoc filter are reported. The most current enrollment information is reported. If no ad hoc filter is selected, all students enrolled in the selected calendar are included in the report.

#### **Non-Binary Gender Reporting**

Schools can assign students a gender of M: Male, F: Female or N: Non-binary. This is done on the

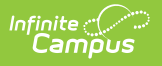

Identities tool and/or the Demographics tool.

Data Pipeline Extracts and other required extracts use the Legal Gender field included in the Protected Identity Information to report student identity information.

To properly record a gender of N: Non-Binary, on the Identities tool:

- 1. Assign the **Gender of N: Non-Binary** in the standard identify fields.
- 2. Assign the **Protected Identity Information Legal Gender** field to M: Male, F: Female or N: Non-Binary.
- 3. Save the record when finished.

| Identities 🏠<br>Student, Luka A DOB: 04/16                                                                                | 6/2006                             |              |                    | Census > People > Identities Related Tools |
|----------------------------------------------------------------------------------------------------|------------------------------------|--------------|--------------------|--------------------------------------------|
| Save New                                                                                                    |                                    |              |                    |                                            |
| Identity Information                                                                                                    |                                    |              |                    | 2                                          |
| PersonID 120648  •Last Name •First Name Student Luka  •Gender N: Nonbinary • •Girth Date (Age: 17) Soc Sec Num 04/16/2006 | Middle Name<br>Andrea              | Suffix<br>v  | No Image Available |                                            |
| Protected Identity In Legal Last Name Legal First N Luka Legal Gender Female * Race/Ethnicity (Edit)                      | formation<br>ame Legal Middle Name | Legal Suffix |                    |                                            |
|                                                                                                    | Gender                             | r and Leg    | al Gender Assign   | nment                                      |

### **Report Editor**

| Field                | Description                                                                                                    |
|----------------------|----------------------------------------------------------------------------------------------------|
| Report Type          | Selection determines the Student Interchange report that generates. Choose <b>IPST Overwrite</b> .                                                                           |
| Ad hoc Filter        | Select a saved ad hoc filter to only include those students in the filter in the report, assuming those students meet the reporting logic and business rules of this report. |
| Effective<br>Date    | The entered date is auto-populated to the current date and returns those students actively enrolled in the selected calendar on this date.                                   |
| Report Legal<br>Name | When marked, the student's name and gender report from the Protected Identity Information section on the student's <u>Identities</u> record.                                 |
| Format               | The IPST Overwrite report can be generated in either CSV or HTML formats.                                                                                                    |

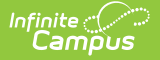

| Field                 | Description                                                                                                    |
|-----------------------|----------------------------------------------------------------------------------------------------|
| Calendar<br>Selection | Select at least one calendar to generate the report. Calendars can be selected by Active Year, School or Year.                                                                                                    |
| Report<br>Generation  | The Student Layout extract can be generated immediately using<br>the <b>Generate Report</b> button. Or, use the <b>Submit to Batch</b> button to select<br>when the report is generated. See the <u>Batch Queue</u> article for more<br>information on this functionality. |

#### **Generate the Report**

- 1. Select the IPST Overwrite from the Report Type field.
- 2. If desired, select students from an existing Ad hoc Filter.
- 3. Enter the desired **Effective Date**.
- 4. Mark the **Report Legal Name** checkbox, if desired.
- 5. Select the **Format** of the report.
- 6. Select the **Calendar(s)** from which to report information.
- Click the Generate Extract button or the Submit to Batch button. The report displays in the desired format.

|    | А             | В           | С          | D                  | E                 |    |
|----|---------------|-------------|------------|--------------------|-------------------|----|
| 1  | District_Code | School_Code | SASID      | First_Name_Student | Last_Name_Student | Ge |
| 2  | 140           | 5224        | 1234567890 | Astrid             | Student           |    |
| 3  | 140           | 5224        | 2345678901 | Bogart             | Student           |    |
| 4  | 140           | 5224        | 3456789012 | Calliope           | Student           |    |
| 5  | 140           | 5224        | 4567890123 | Dylan              | Student           |    |
| 6  | 140           | 5224        | 5678901234 | Estrella           | Student           |    |
| 7  | 140           | 5224        | 6789012345 | Fitz               | Student           |    |
| 8  |               |             |            |                    |                   |    |
| 9  |               |             |            |                    |                   |    |
| 10 |               |             |            |                    |                   |    |

IPST Overwrite Extract - CSV Format

| CO Data Pipeline Student Interchange: IPST Overwrite Records:6 |             |            |                    |                   |                |          |
|----------------------------------------------------------------|-------------|------------|--------------------|-------------------|----------------|----------|
| District_Code                                                  | School_Code | SASID      | First_Name_Student | Last_Name_Student | Gender_Student | Birth_Da |
| 0140                                                           | 5224        | 1234567890 | Astrid             | Student           | 01             | 03061990 |
| 0140                                                           | 5224        | 2345678901 | Bogart             | Student           | 02             | 03031996 |
| 0140                                                           | 5224        | 3456789012 | Calliope           | Student           | 02             | 09231995 |
| 0140                                                           | 5224        | 4567890123 | Dylan              | Student           | 01             | 08021995 |
| 0140                                                           | 5224        | 5678901234 | Estrella           | Student           | 01             | 01171996 |
| 0140                                                           | 5224        | 6789012345 | Fitz               | Student           | 02             | 01171996 |
|                                                                |             |            |                    |                   |                |          |
|                                                                |             |            |                    |                   |                |          |

IPST Overwrite Extract - HTML Format

## **Report Layout**

All name fields (student names, guardian names, staff names) and Course Names can only include alphabetic letters, numbers, periods, hyphens, and apostrophes. Any special characters (accent marks, etc.) will be removed and replaced with the corresponding letter.

| Data Element  | Description                                                                                                    | Location                                                          |
|---------------|----------------------------------------------------------------------------------------------------|-------------------------------------------------------------------|
| District Code | The number assigned to a school district by the state department of education.                                            | District Information > State<br>District Number                   |
|               | Numeric, 4 digits                                                                                                    | District.number                                                   |
| School Code   | Number assigned to the school<br>building by the Department of<br>Education.                                              | School Information > State<br>School Number                       |
|               | Numeric, 4 digits                                                                                                    | School.number                                                     |
| SASID         | A unique number assigned to a student by the Department of Education.                                                     | Demographics > Person<br>Identifiers > Student State ID           |
|               | Numeric, 10 digits                                                                                                    | Person.stateID                                                    |
| First Name    | Reports the student's first name.                                                                                         | Demographics > Person<br>Information > First Name                 |
|               | When the Report Legal Name<br>checkbox is marked, the student's<br>First Name reports from the Legal First<br>Name field. | Identity.first Name                                               |
|               |                                                                                                    | Identities > Protected Identity<br>Information > Legal First Name |
|               |                                                                                                    | Identity.legalFirstName                                           |
| Last Name     | Reports the student's last name.                                                                                          | Demographics > Person<br>Information > Last Name                  |
|               | When the Report Legal Name<br>checkbox is marked, the student's Last<br>Name reports from the Legal Last<br>Name field.   | Identity.last Name                                                |
|               |                                                                                                    | Identities > Protected Identity<br>Information > Legal Last Name  |
|               |                                                                                                    | Identity.legalLastName                                            |

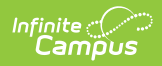

| Data Element                                                          | Description                                                                                                    | Location                                                                              |
|-----------------------------------------------------------------------|----------------------------------------------------------------------------------------------------|---------------------------------------------------------------------------------------|
| Gender                                                                | <ul> <li>Reports the student's gender.</li> <li>01 - Female</li> <li>02 - Male</li> <li>03 - Non-binary</li> </ul>                            | Demographics > Person<br>Information > Gender<br>Identity.gender                      |
|                                                                       | When the Report Legal Name<br>checkbox is marked, the student's<br>Gender reports from the Legal Gender<br>field.<br><i>Numeric, 2 digits</i> | Identities > Protected Identity<br>Information > Legal Gender<br>Identity.legalGender |
| Birth DateStudent's date of birth.Date field, 8 characters (MMDDYYYY) |                                                                                                    | Demographics > Person<br>Information > Birth Date<br>Identity.birthDate               |
|                                                                       |                                                                                                    | Identities > Identities Editor ><br>Birth Date                                        |

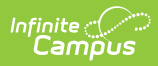

| Data Element          | Description                                                                                                    | Location                                                                                                    |  |
|-----------------------|----------------------------------------------------------------------------------------------------|----------------------------------------------------------------------------------------------------|--|
| Free Reduced<br>Lunch | <ul> <li>Reports the status of the student receiving free or reduced meals.</li> <li>Reports 01: Free <ul> <li>When the Effective of the report falls within a FRAM Eligibility Record that has an Eligibility Status of Free.</li> <li>OR the Migrant checkbox is marked for the student</li> <li>AND the active Homeless Record has a Status of 3 or 4.</li> </ul> </li> <li>Reports 02: Reduced <ul> <li>When the Effective Date of the report falls within a FRAM Eligibility record that has an Eligibility Status of Reduced.</li> </ul> </li> <li>Reports 00: Not Eligible <ul> <li>When the Effective Date of the report falls within a FRAM Eligibility record that has an Eligibility record that has an Eligibility Status of Reduced.</li> </ul> </li> <li>Reports 00: Not Eligible <ul> <li>When the Effective Date of the report falls within a FRAM Eligibility record that has an Eligibility record that has an Eligibility Status of Paid or Non-reimbursalbe.</li> </ul> </li> <li>If the Effective Date falls within the first 30 days of the school year AND the student does not have a FRAM Eligibility Record within the current school year, the most recent FRAM Eligibility record is used to determine the Eligibility Status.</li> </ul> | Enrollment > State Reporting ><br>Migrant<br>Enrollment.migrant<br>Homeless > Homeless<br>Homeless.homelessServed<br>Eligibility > Eligibility Detail ><br>School Year, Start Date, End<br>Date, Eligibility<br>FRAM.Eligibility |  |
| Migrant               | Reports the student's migrant status<br>(1 - migrant checkbox marked; 2 -<br>migrant checkbox not marked).<br><i>Numeric, 1 digit</i>                                                                                                    | Enrollments > State Reporting<br>Fields > Migrant<br>Enrollment.migrant                                                                                                    |  |

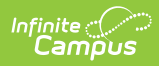

| Data Element          | Description                                                                                                    | Location                                                       |
|-----------------------|----------------------------------------------------------------------------------------------------|----------------------------------------------------------------|
| Homeless<br>Situation | Reports whether the student has an active Homeless record during the reporting period. The value selected on the Homess record reports; if no selected value, reports 0.                                                                                                    | Homeless<br>Homeless.homelessServed                            |
| Bilingual             | <ul> <li>Reports the student's bilingual status based on EL services mapped as BLI - Bilingual.</li> <li>0 - no applicable EL service.</li> <li>1 - applicable EL service and parent refused checkbox is not marked and the program status is not Exited EL.</li> <li>2 - applicable EL service and Program Status is Exited EL and the Monitored Year ending date is before the end of the calendar.</li> </ul> | English Learners (EL) > Program<br>Status<br>Lep.programStatus |

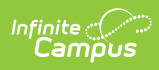

| Data Element           | Description                                                                                                    | Location                                                                                    |
|------------------------|----------------------------------------------------------------------------------------------------|---------------------------------------------------------------------------------------------|
| ESL Status             | <ul> <li>Reports the student's EL Program<br/>Status.</li> <li>0 - no EL services or service start<br/>date is after the effective date on<br/>the report editor.</li> <li>1 - applicable EL service and<br/>parent refused checkbox is not<br/>marked and the program status is<br/>not Exited EL.</li> <li>2 - applicable EL service and<br/>Program Status is Exited EL and<br/>the Monitored Year ending date is<br/>before the end of the calendar.</li> <li>3 - applicable EL service and<br/>Program Status is Exited EL and<br/>the Monitored Year 2 ending date<br/>is after or equal to the end date<br/>of the reporting calendar.</li> <li>4 - applicable EL service and<br/>Program Status is Exited EL and<br/>the Monitored Year 2 is before<br/>the ending date of the calendar.</li> <li>5 - applicable EL service and<br/>Program Status is Exited EL and<br/>the Monitored Year 2 is before<br/>the ending date of the calendar.</li> <li>5 - applicable EL service is marked<br/>and Date Refused field is earlier<br/>or equal to the calendar end date<br/>and the student has an EL record<br/>where the program status field is<br/>not Exited EL.</li> <li><i>Numeric, 1 digit</i></li> </ul> | English Learners (EL) > Program<br>Status<br>Lep.programStatus                              |
| Gifted and<br>Talented | Reports the student's gifted/talented<br>status.<br><i>Numeric, 1 digit</i>                                                                                                    | Enrollments > State Reporting<br>Fields > Gifted and Talented<br>Enrollment. giftedTalented |